#### Οδηγός σύνδεσης εγγεγραμμένων σωματείων στην ηλεκτρονική πλατφόρμα της ΕΟΠ και καταχώρησης στοιχείων

Τα σωματεία – μέλη της Ελληνικής Ομοσπονδίας Ποδηλασίας, θα πρέπει να επισκεφθούν την ιστοσελίδα στην διεύθυνση: <u>https://eop.cycling.org.gr</u>

Από το μενού στην επάνω πλευρά της σελίδας επιλέξτε ΕΙΣΟΔΟΣ

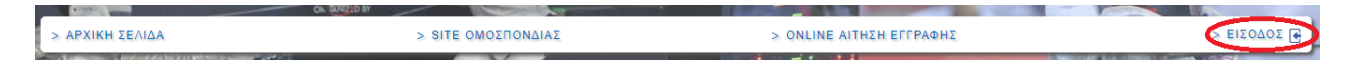

Στην νέα σελίδα, θα εμφανιστεί το παρακάτω μενού.

|   | Είσοδος Διαχείρισης Σωματείων/Φορέων |
|---|--------------------------------------|
|   | Username:                            |
|   | Username/Συνθηματικό                 |
| ۲ | κωσικος:<br>Password/Κωδικός         |
|   | Είσοδος 🕒                            |
|   | Ξέχασα τον κωδικό μου                |

Στα πεδία **Username** και **Password** θα πρέπει να τοποθετήσετε τα στοιχεία τα οποία έχετε λάβει **κατά την εεγραφή σας,** από την Ομοσπονδία με μήνυμα ηλεκτρονικού ταχυδρομείου (e-mail).

Η σελίδα που θα ανοίξει, είναι η κεντρική σελίδα διαχείρισης του σωματείου στην ηλεκτρονική πλατφόρμα της Ομοσπονδίας.

Στην αριστερή πλευρά της σελίδας με την επικεφαλίδα **Επιλογές**, θα βρείτε τις βασικές κατηγορίες εργασιών και αναλυτικά:

- Στοιχεία Σωματείου
- Επικαιροποίηση Στοιχείων Σωματείου
- Αθλητές Σωματείου
- Επικαιροποίηση Στοιχείων Αθλητών
- Αἰτηση Εγγραφής Νέου Αθλητή
- Έκδοση Δελτίων Αθλητών

Στην δεξιά πλευρά της σελίδας με την επικεφαλίδα **Ειδοποιήσεις**, θα βρείτε τις ειδοποιήσεις που έχουν σταλεί αυτόματα.

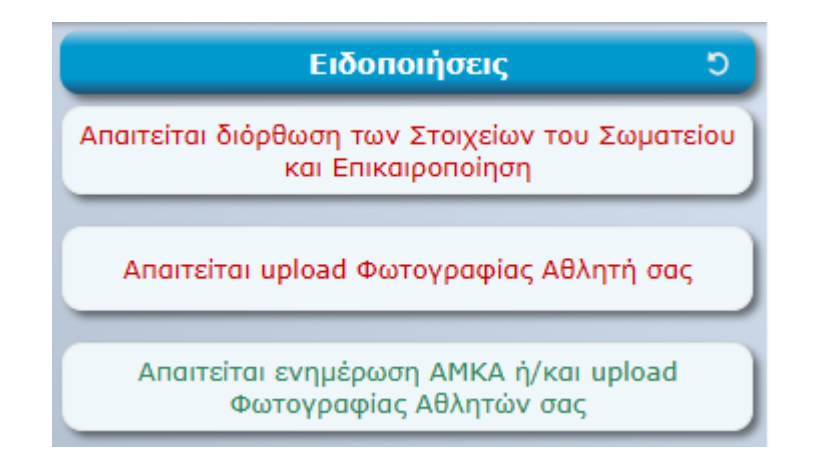

Επιλέγοντας με "κλικ" από τις ειδοποιήσεις την επιλογή **Απαιτείται διόρθωση των Στοιχείων του Σωματείου και Επικαιροποίηση,** θα ανοίξει μια νέα σελίδα με τα πλήρη στοιχεία του σωματείου σας και με κόκκινο χρώμα, τα πεδία τα οποία πρέπει να συμπληρώσετε.

Σε όλη την διαδικασία ανάρτησης των στοιχείων, στην κάτω δεξιά πλευρά της σελίδας, θα υπάρχει η επιλογή προσωρινή αποθήκευση, για να αποθηκεύεται τις πληροφορίες μέχρι να ολοκληρώσετε την ανάρτηση του συνόλου των πληροφοριών.

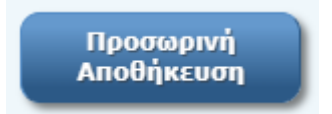

Τα υποχρεωτικά για την συμπλήρωσή τους πεδία, έχουν στην δεξιά πλευρά της οθόνης

σήμανση 📩 με ένα κόκκινο αστεράκι.

Τα στοιχεία είναι τοποθετημένα στις παρακάτω ενότητες:

#### Στοιχεία Μητρώου

Τα στοιχεία συμπληρώνονται από την Ομοσπονδία.

#### Στοιχεία Επικοινωνίας

|                        | Στοιχεία Επικοινωνίας |   |
|------------------------|-----------------------|---|
| Τηλέφωνο Επικοινωνίας: | [                     | ; |
| Τηλέφωνο Δευτερεύον:   |                       |   |
| Fax:                   |                       |   |
| E-mail:                |                       |   |
| Web site:              |                       |   |

Στο πεδίο Τηλέφωνο Επικοινωνίας πραγματοποιείται αυτόματος έλεγχος ορθότητας. Σε περίπτωση λάθους στην εγγραφή των ψηφίων η πλατφόρμα παράγει το μήνυμα **Ο** ελάχιστος αριθμός ψηφίων είναι 10.

| Τηλέφωνο Επικοινωνίας: | 00000                                | * |
|------------------------|--------------------------------------|---|
|                        | Ο ελάχιστος αριθμός ψηφίων είναι 10. |   |

Σε περίπτωση λάθους με την τοποθέτηση γράμματος η πλατφόρμα παράγει το μήνυμα Δεν επιτρέπονται μη αριθμητικοί χαρακτήρες ή κενά.

| Τηλέφωνο Επικοινωνίας: | A123                                               | * |
|------------------------|----------------------------------------------------|---|
|                        | Δεν επιτρέπονται μη αριθμητικοί χαρακτήρες ή κενά. |   |

### Έδρα και Φορολογικά Στοιχεία

|               | Έδρα και Φορολογικά Στοιχεία |   |
|---------------|------------------------------|---|
| Διεύθυνση:    |                              | * |
| Πόλη:         |                              | * |
| Т.К.:         |                              | * |
| Νομός:        | ~ ·                          | * |
| ΑΦΜ:          |                              | * |
| ΔΟΥ:          |                              | * |
| Έτος Ίδρυσης: |                              |   |

Στο πεδίο ΑΦΜ πραγματοποιείται αυτόματος έλεγχος ορθότητας. Σε περίπτωση λάθους στην εγγραφή, η πλατφόρμα παράγει το μήνυμα Το ΑΦΜ δεν είναι σωστό.

| ΑΦΜ: | 0000000                | * |
|------|------------------------|---|
|      | Το ΑΦΜ δεν είναι σωστά |   |

## Διεύθυνση Αποστολής Εγγράφων

|             | Διεύθυνση Αποστολής Εγγράφων |   |
|-------------|------------------------------|---|
| Παραλήπτης: | []                           | * |
| Τηλέφωνο:   |                              | * |
| Διεύθυνση:  |                              | * |
| Πόλη:       |                              | * |
| T.K.:       |                              | * |

Στοιχεία Μελών Δ.Σ.

|                | Στοιχεία Μελών Δ.Σ. |                |   |
|----------------|---------------------|----------------|---|
| Πρόεδρος:      | Επώνυμο             | Όνομα          | * |
| Αντιπρόεδρος:  | Επώνυμο             | Όνομα          | * |
| Γ. Γραμματέας: | Επώνυμο             | Όνομα          | * |
| Ταμίας:        | Επώνυμο             | Όνομα          | * |
| Έφορος:        | Επώνυμο             | ονομα          | * |
|                | + Προσθήκ           | κη Μέλους Δ.Σ. |   |

Η πλατφόρμα προβλέπει τον ελάχιστο αριθμό των πέντε (5) μελών στο Δ.Σ. Σε περίπτωση που το Δ.Σ. απαρτίζεται από περισσότερα από πέντε (5) μέλη, παρακαλούμε επιλέξτε + Προσθήκη Μέλους Δ.Σ.

| + Προσθήκη Μέλους Δ.Σ. |
|------------------------|
|                        |

Κατά την συμπλήρωση των πεδίων αναφορικά με Όνομα, παρακαλούμε να τοποθετήσετε το όνομα όπως είναι στην ταυτότητα του προσώπου, για παράδειγμα ΑΘΑΝΑΣΙΟΣ και όχι ΘΑΝΑΣΗΣ,

### Στοιχεία Αντιπροσώπου

| Ο Στοιχεία Αντιπροσώπου |                              |  |   |  |
|-------------------------|------------------------------|--|---|--|
| Αντιπρόσωπος:           | Αντιπρόσωπος: Επώνυμο Όνομα  |  |   |  |
| Αναπληρωτής:            | Αναπληρωτής: Επώνυμο Όνομα * |  | * |  |

Παρακαλούμε σημειώστε ότι ο Αντιπρόσωπος του σωματείου στην Γενική Συνέλευση και ο Αναπληρωτής του, πρέπει να είναι υποχρεωτικά μέλος του Δ.Σ. του σωματείου. Στο πεδίο πραγματοποιείται αυτόματος έλεγχος ορθότητας.

# Αθλήματα και Αθλητική Αναγνώριση (Γ.Γ.Α.)

Τα στοιχεία συμπληρώνονται από την Ομοσπονδία.

### Δικαιολογητικά Έγγραφα

Σε αυτή την ενότητα θα πρέπει να αναρτήσετε αρχεία σε μορφή PDF για τα παρακάτω πεδία:

| <br>Ισχύον Καταστατικο:         |
|---------------------------------|
| <br>Πιστοποιητικό Πρωτοδικείου: |
| Κατάλογος Μελών Δ.Σ.:           |
| Πρακτικό Γ.Σ.:                  |
| <br>Πρακτικό Δ.Σ.:              |
| <br>Ορισμός Αντιπροσώπου:       |
| Ειδ. Αθλ. Αν. ΠΟΔΗΛΑΣΙΑ:        |

Με κλικ στο i, το οποίο σε μπλε κύκλο βρίσκεται δίπλα στα πεδία, ανοίγει κείμενο επεξήγησης αναφορικά με το περιεχόμενο το οποίο πρέπει να τοποθετήσετε.

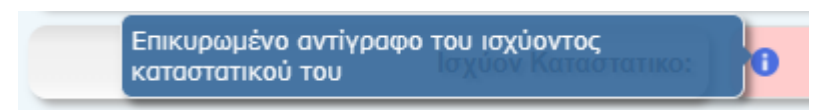

#### Αγωνιστική Περιφέρεια

Τα στοιχεία συμπληρώνονται από την Ομοσπονδία.

### Στοιχεία Login Σωματείου

Τα στοιχεία συμπληρώνονται από την Ομοσπονδία.

Σε περίπτωση που δεν έχετε συμπληρώσει όλα τα πεδία, στο κάτω μέρος της σελίδας υπάρχει ενημερωτικό μήνυμα.

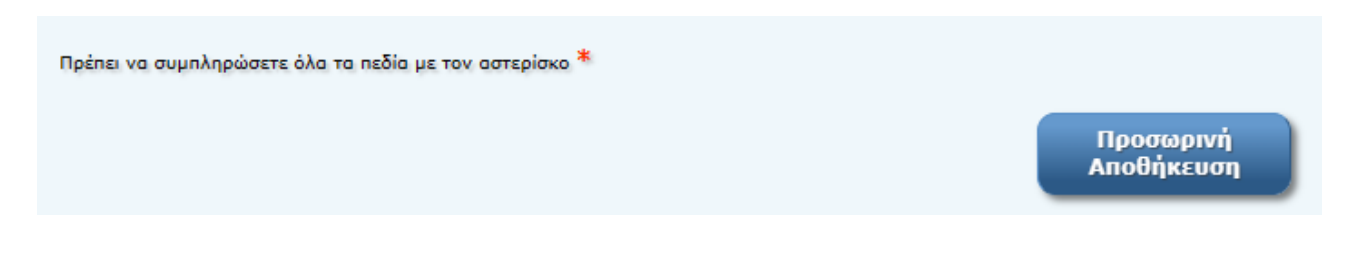

Για να ολοκληρωθεί η διαδικασία, θα πρέπει να επιλέξετε με "κλικ" τα τέσσερα κουτάκια τύπου

checkbox στην κάτω πλευρά της σελίδας.

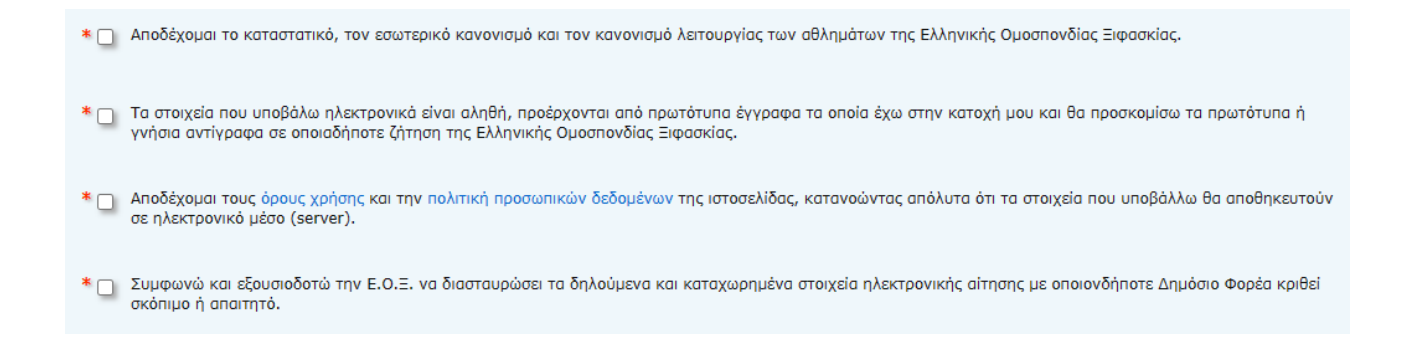

Όταν συμπληρωθεί το σύνολο των πεδίων, θα εμφανιστεί στην κάτω πλευρά της οθόνης η επιλογή **Οριστική Επικαιροποίηση Στοιχείων**.

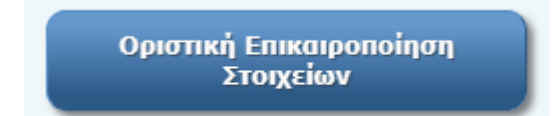